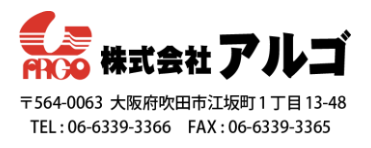

## コーデック「ffdshow」の使用方法

下記のリンクより ffdshow コーデックをダウンロードする。
 <a href="https://ssl.epiphan.com/downloads/ffdshow/Installing\_the\_ffdshow\_codec.html">https://ssl.epiphan.com/downloads/ffdshow/Installing\_the\_ffdshow\_codec.html</a>
 使用する PC 環境に合わせて 32bit、64bit をご使用ください。

2. Ffdshow コーデックをインストールする。

インストーラに従って使用言語やインストール先などを指定します。特に問題ない場合はデフォル ト設定でご使用ください。

こちらの画面では、「VFW インターフェース」のみにチェックを入れてください。途中で出てくる スピーカーの設定はどれを選んでも問題ありません。最後の画面で「インストール」ボタンが表示 されますので、ボタンをクリックしてインストールしてください。

| ß | ffdshow セットアップ – 🗆                                                                                                    | ×            |
|---|----------------------------------------------------------------------------------------------------|--------------|
|   | コンボーネントの選択<br>インストールコンボーネントを選択してください。                                                                                 | $\mathbf{D}$ |
|   | インストールするコンポーネントを選択してください。インストールする必要のないコンポーネントは<br>チェックを外してください。続行するIコよ「次へ」をクリックしてください。                                |              |
|   | Ifdshow DirectShow フィルター     14.7 MB     VFW インターフェース     0.2 MB     AviSynth スクリプトサービング     0.2 MB     アプリケーションプラグイン |              |
|   | AviSynth 0.1 MB                                                                                                    |              |
|   | 現在の選択は最低 16.3 MBのディスク空き領域を必要とします。                                                                                     |              |
|   | < 戻る( <u>B</u> ) 次へ( <u>N</u> ) > キャンセル                                                                               | ,            |
| L |                                                                                                    |              |

- 3. 「Epiphan Capture Tool」を起動する。
- メニューバーにある Tools ≫ Options ≫ Capture タブに移動して、最下部の「Limit frame rate to」にチェックを入れ、30fps に設定する。
- Recording タブに移動して、「Record as」を「Video」に設定する。
   その下にある「Select Codec」をクリックするとコーデック一覧が表示されるので、「ffdshow
   Video Codec」を選択する。その後「構成」をクリックしてコーデックの設定画面を開き、下記の通り設定する。設定ができれば「OK」をクリックし、全ての設定画面を閉じる。

「設定」

- ・エンコーダ:MS MPEG4 v2
- FourCC : MP42
- ・モード:1 パス 品質
- ・品質:85(1~100の間)
- ・| フレームの最大間隔:15

| Options ? ×                                                                                                    |                                                                                                    |                  |
|----------------------------------------------------------------------------------------------------|----------------------------------------------------------------------------------------------------|------------------|
| Display         Capture         Audio         Startup           Recording         On-Screen Text         KVM         Sharing           Record or         Mac         Select Codec         Avi Be tipe imit: 2000         Code MB | 注稿プログラム(C):<br>ffdshow Video Codec ▼ キャンセル<br>圧縮の品質(Q):<br><                                                                                                    |                  |
| Selected codec: fids                                                                                                    | □キーフレーム(K) 0 フレームごと<br>□デーダ速度(D) 0 KB/珍                                                                                                    |                  |
| Automatically restart recording  Create a new file (old content will be lost)  Create a new file every time recording is restarted  Append suffice 2044 v starting with 0 \$                                                     | び ffdshow video encoder configuration Encoder Encoder Encoder Iンコータ MS MPEG4 v2 v FourOC MP42 v モード 以ス - 品質                                                                                     |                  |
| Automatically turn recording off  Automatically turn recording off  Atter  Atter  Atter  turn  econds  econds  elapsed                                                                                                    | <ul> <li>品質: 85</li> <li>全般</li> <li>ロフレームの最大問題: 251</li> <li>単子化</li> <li>カスを以下・ブル</li> <li>マスキング</li> <li>ロレームの最小問題: 1</li> <li>マスキング</li> </ul>                                              |                  |
| OK キャンセル 運用(A)                                                                                                    | レートコントロール<br>クレジット<br>2パス - じカパス Bフレーム<br>ロジレームの最大連続数 I Gダイキック<br>2パス - 2カパス C パック化ビットストリーム G フローズドGOP<br>代替距縮 C フローズドGOP<br>代替距縮 Aレッド装: I<br>出力<br>続計情報 I G ブレイスケール<br>トレイ、タイアログ、パス<br>バージョン情報 | <b>7</b>         |
| eninhan                                                                                                    | プリセット 回該定をレジストリに保存しな                                                                                                    | <u>ر)</u><br>نخص |

 メニューバー下に表示されている Record Video のアイコンをクリックすると、保存ファイル名を入 力する画面が開くので、ファイル名を入力して「OK」をクリックする。
 「OK」を押すと、録画が開始します。

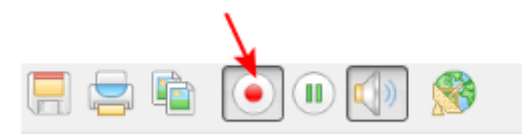

映像品質が悪い(映像が荒いなど)といった場合には、5. で行ったコーデック設定の「品質」の数値 を上げる、または1フレームの最大間隔を小さくすることで改善する可能性があります。

7. 「Epiphan Capture Tool」では保存するファイルの最大容量は4GBで、初期設定では2GBに設定 されています。2GBより増やしたい場合は、Tools ≫ Options ≫ Recording タブの「AVI file size limit」の値を上げてください。入力できる最大値は4,096です。 ただし、生成される AVI ファイルは AVI 1.0 規格のため、再生ツールによっては2GB以上のファイ ルをサポートしていない場合があります。(再生できないことがあります)